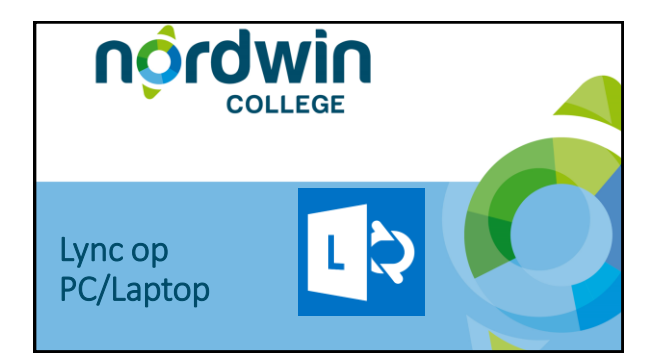

## Wat kun je met Lync?

- Chatten met de hele groep of met één deelnemer
- Telefonisch vergaderen
- Video gesprek starten
- Elkaars PC delen voor samenwerken
- Contactgroepen binnen Nordwin College maken voor workshops, leerlingen op stage, samenwerking met collega's
- PC tijdelijk beschikbaar stellen aan i-Coach om een probleem op te
- lossen of om iets uit te leggen
- Een vergadering plannen en een bericht sturen

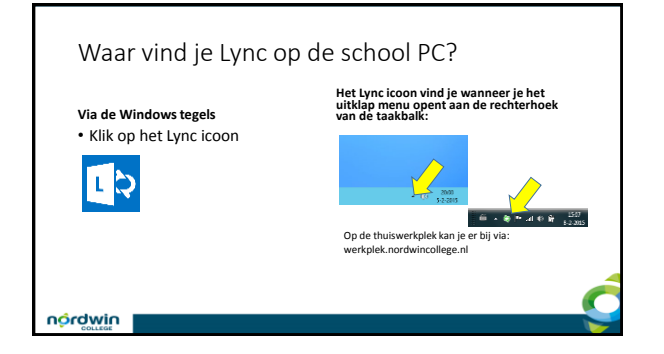

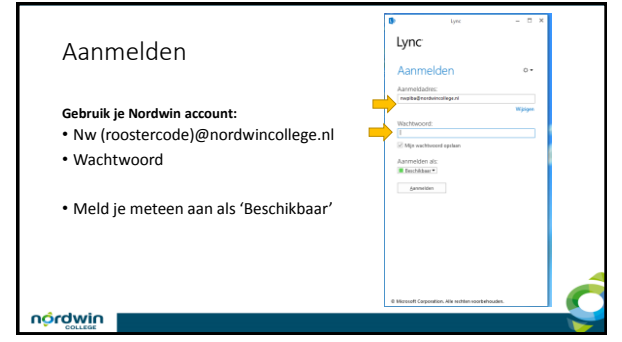

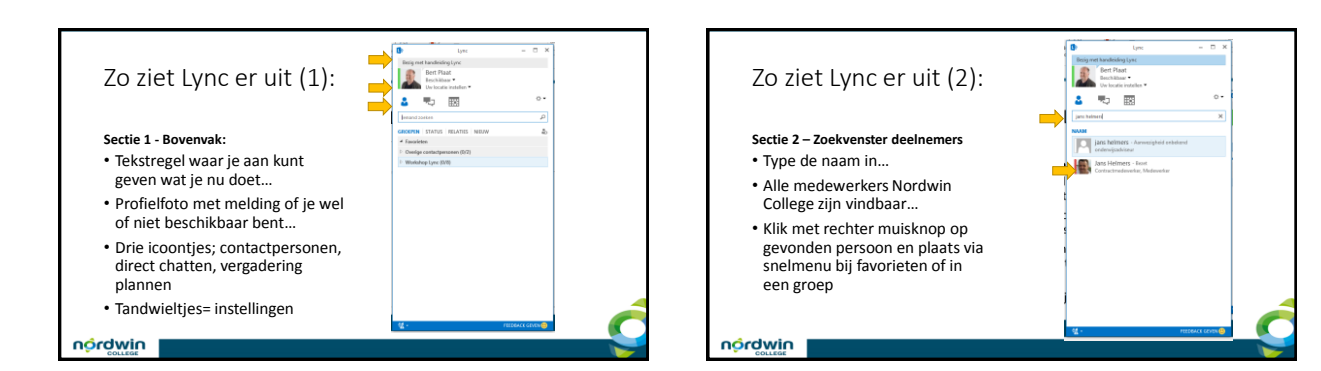

aar staat

## Zo ziet Lync er uit (3): Een handig icoontje æ Icoontje 'persoontje plus' Sectie 3 – Communicatie tools het pe plus ⇒ 🖾 4 · Contactpersonen per groep Dit is wat je er mee kunt: Status van je contactpersonen • Een groep buiten je organisatie EN STATUS RELATES NEUV (zijn ze aanwezig?) toevoegen Contactpersonen per relaties Mensen uit Skype toevoegen zichtbaar maken Nieuwe groep starten • Nieuw; hier kun je zien wie jou Weergave van opties waarmee je Lync naar wensen kunt instellen! heeft toegevoegd als contactpersoon niwbron nordwin

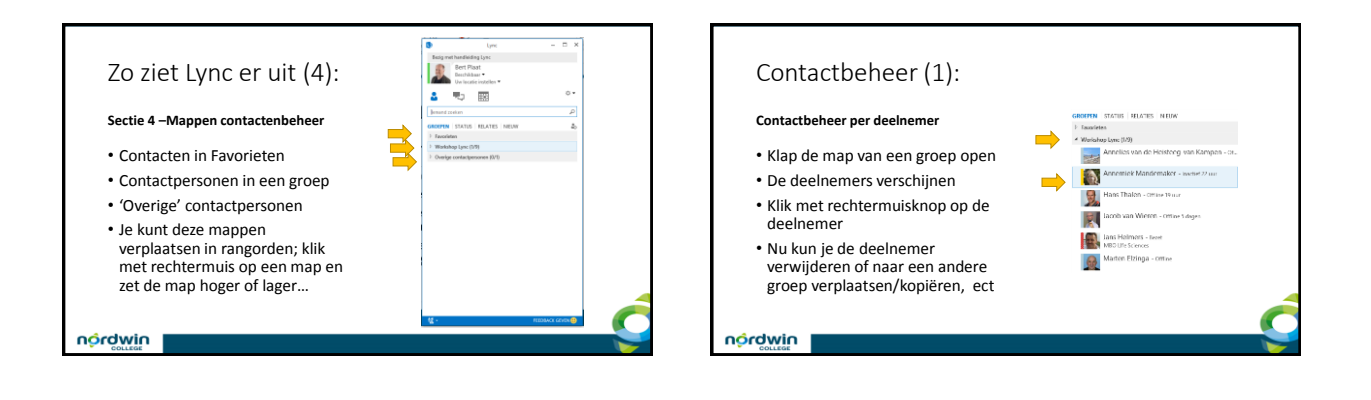

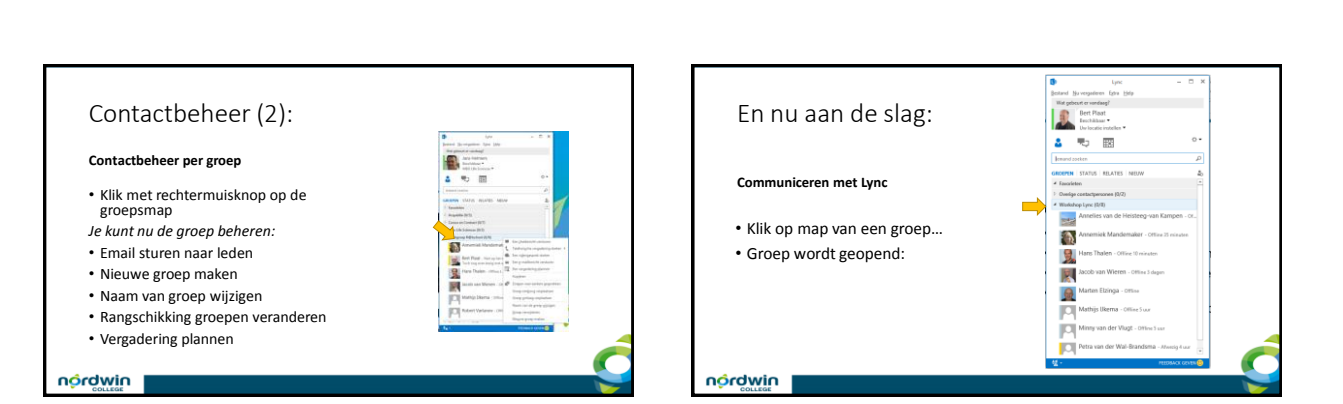

2

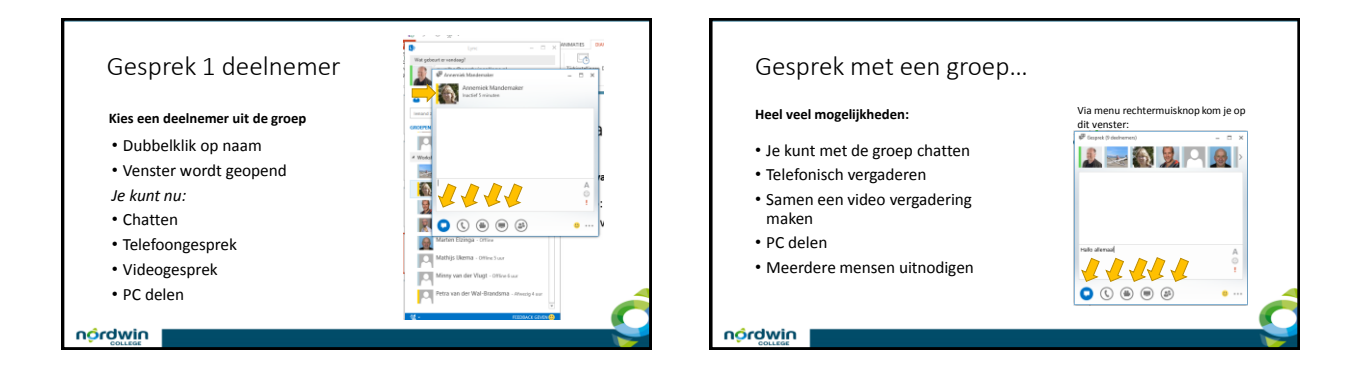

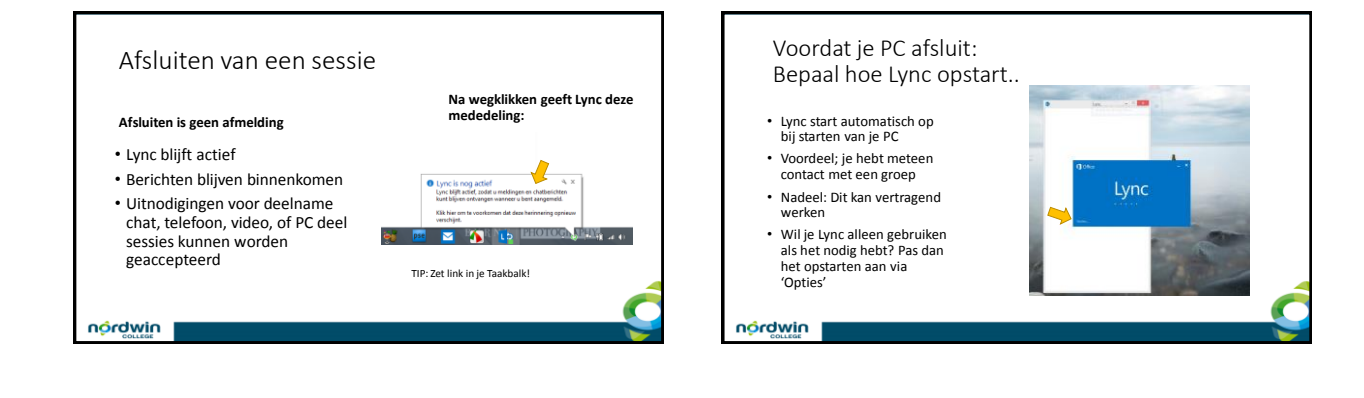

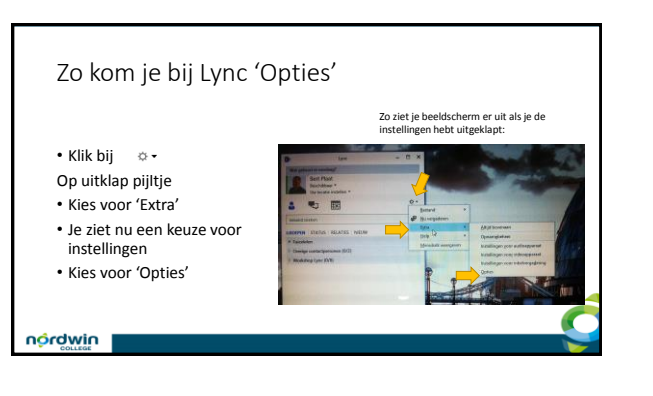

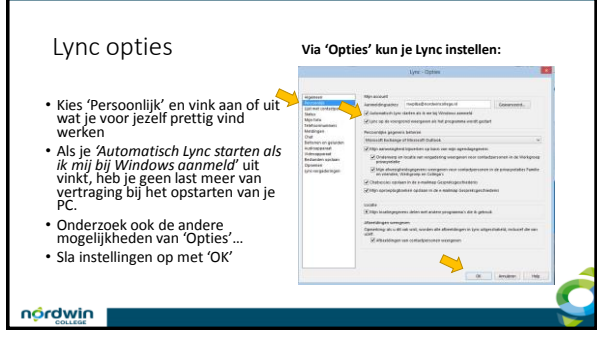

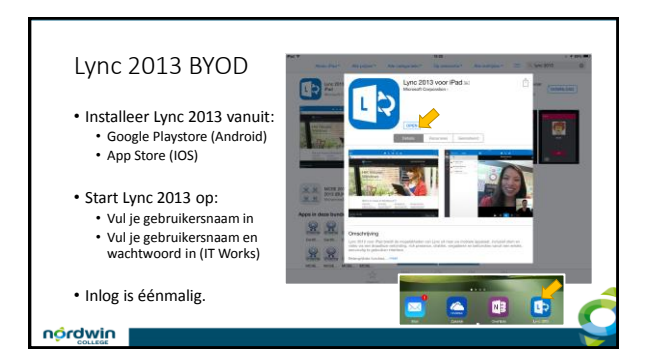

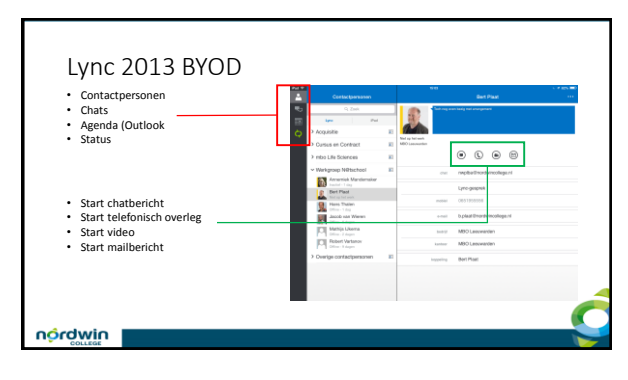

## Veel succes met Lync!!

Ondersteuning nodig:

Arrangement Communiceren met Lync

http://maken.wkwip.n/s7596('communiceren\_met\_lync Voor workshop/training: Neem contact op met je i-coach elo@nordwincollege.nl

niwbron